# Detailed instructions for E-Signing & returning your Tax Return

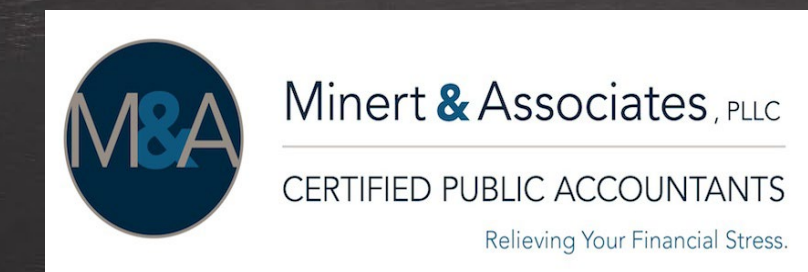

#### STEP 1: Receive email from Minert & Associates, PLLC

**\*For Couples:** each person receives an email notifying them to review & sign their tax return. Need to go through their <u>own</u> email address to access & sign e-file forms.

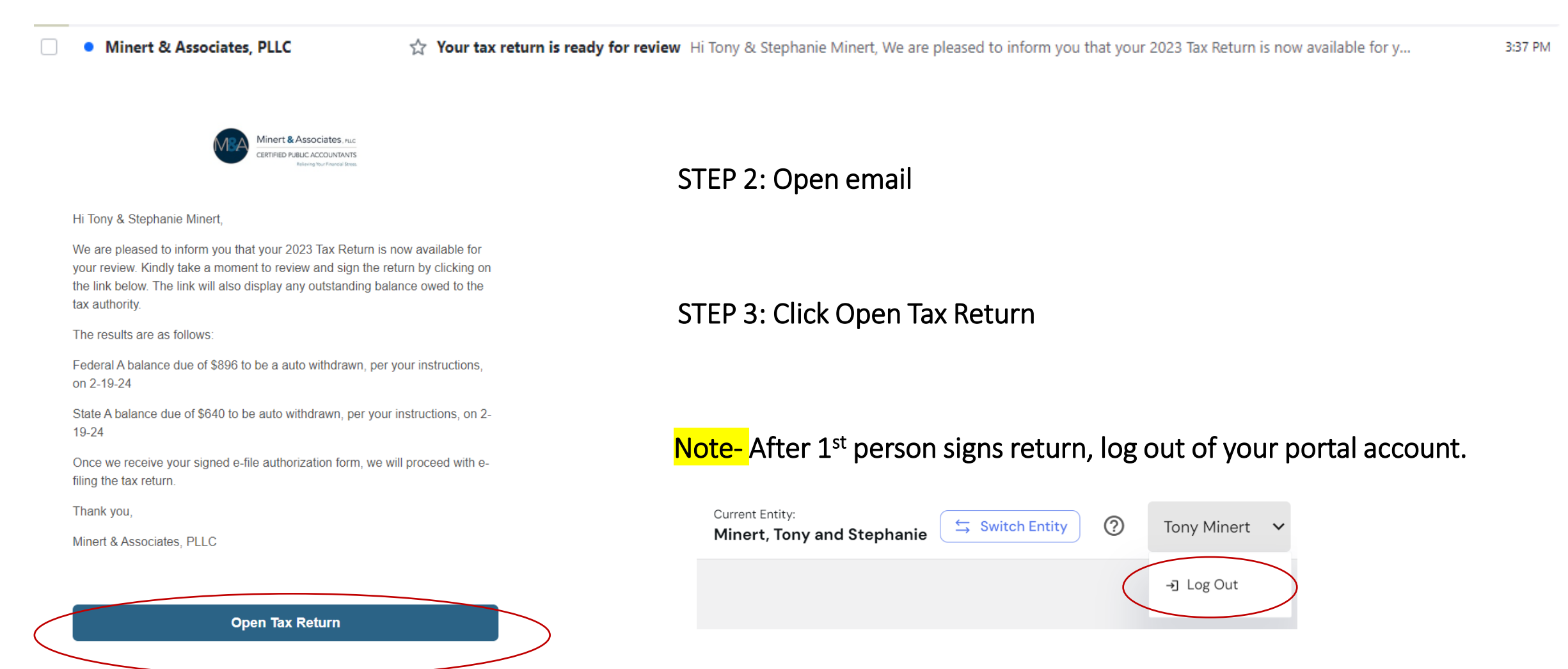

#### For Couples-Cont: You can also login to your portal's dashboard and click on View tax return to review & sign Tax Return.

| Minert & Associates. Nat<br>CRIVIPED PARCH ACCOMPLANES<br>Tetrangton Frend Date |                                                                                                    | Current Entity:<br>Minert, Tony and Stephar    | ie Switch Entity ⑦ Stephanie Minert V |
|---------------------------------------------------------------------------------|----------------------------------------------------------------------------------------------------|------------------------------------------------|---------------------------------------|
|                                                                                 | Welcome, Stephanie Minert!<br>Dashboard Documents Profile                                                     |                                                |                                       |
|                                                                                 | You currently have no open questionnaires.                                                                    |                                                |                                       |
|                                                                                 | 2023 Tax Return<br>To view this tax return 2023 Tax Return to Review<br>• 2 forms to sign.<br>View tax return | & Sign (3).pdf, please click the button below. |                                       |
|                                                                                 | Terr                                                                                                    | ns of Service · Privacy Policy · Help          |                                       |
|                                                                                 | Minert & Associates ALC<br>CERTIFIED FUBUL ACCOUNTANTS<br>Induced for Francisco                               | Current Entity:<br>Minert, Tony and Stephanie  | ⑦ Tony Minert                         |
|                                                                                 | Welcome, Tony Minert!         Dashboard       Documents       Profile                                         |                                                | -] Log Out                            |

Each individual must sign into their <u>own</u> portal account to sign return.

If accessing email or portal account from <u>same computer</u>, 1<sup>st</sup> person **MUST** <u>log out</u> of their portal account, so 2<sup>nd</sup> person can login. Otherwise, you'll automatically be taken to first person's portal account.

#### STEP 4: Review Tax Return – use arrows at top of page to flip through tax return

| (+ 1 Review tax return 2 Sign electronically                                                                                                    |        |
|----------------------------------------------------------------------------------------------------|--------|
| Please <b>review</b> the tax return. Once you have finished reviewing it, please click the <b>Next</b> button.                                                                                                    | Next → |
| ← Page: 1 / 23 →                                                                                                    |        |
| 10077TM 10/23/2023 11:58 AM Pg 2                                                                                                    |        |
| <b>1040</b> Department of the Treasury—Internal Revenue Service <b>2022</b> OMB No. 1545-0074       IRS Use Only—Do not write or staple in this space.         Filing Status<br>One box.       Single       X Married filing jointly       Married filing separately (MFS)       Head of household (HOH)       Qualifying surviving<br>spouse (QSS)         If you checked the MFS box, enter the name of your spouse. If you checked the HOH or QSS box, enter the child's name if the qualifying |        |
| Your first name and middle initial Last name Your social security number                                                                                                    |        |

#### STEP 5: Click **Next** -> to E-sign your tax return

|                                          |                                          | c<br>N                         | urrent Entity:<br>Ainert, Tony and Stephan | e Switch Entity | 0 | Stephanie Minert |
|------------------------------------------|------------------------------------------|--------------------------------|--------------------------------------------|-----------------|---|------------------|
| Welcome, Stephanie Minert!               |                                          |                                |                                            |                 |   |                  |
| Dashboard Documents Profile              |                                          |                                |                                            |                 |   |                  |
|                                          |                                          |                                |                                            |                 |   |                  |
| or periods (.) when renaming files.      | the right or just by dragging and droppi | ng files to this section. Do n | ot include slasnes (/)                     |                 |   |                  |
| Current Folder: 2023 Tax Return from M&A |                                          |                                | + 🗈                                        |                 |   |                  |
|                                          | Search                                   |                                | Q                                          |                 |   |                  |
| Name Descri                              | btion Last                               | t Modified                     | Actions                                    |                 |   |                  |
| 2023 Tax Return - Client Copy.pdf -      | Feb                                      | 8, 2024 3:38 PM                | :                                          |                 |   |                  |
| Te                                       |                                          |                                |                                            |                 |   |                  |
|                                          |                                          |                                |                                            |                 |   |                  |

Note: For your records, a copy of your Tax Return is in your Portal's Documents 2023/2023 Tax Return from M&A folder

# STEP 6: Review Federal & State Filing Instructions – (1<sup>st</sup> & 2<sup>nd</sup> pages)

Click **Next ->** to go to next page or click back arrow to go back

| Review tax return 2 Sign electronically                       |                                                                                                    |          |  |  |  |  |  |
|---------------------------------------------------------------|----------------------------------------------------------------------------------------------------|----------|--|--|--|--|--|
| ① You've signed this page. Please click Next to continue. 1/4 |                                                                                                    | ← Next → |  |  |  |  |  |
|                                                               | 10077TM                                                                                                    |          |  |  |  |  |  |
|                                                               | MINERT & ASSOCIATES<br>2488 E 81st St Ste 145<br>TULSA, OK 74137<br>918-742-1616                                                                                                    |          |  |  |  |  |  |
|                                                               | October 23, 2023<br>CONFIDENTIAL<br>TONY R & STEPHANIE L MINERT                                                                                                    |          |  |  |  |  |  |
|                                                               | Dear TONY & STEPHANIE:<br>We have prepared the following returns from information provided by you without verification or<br>audit:<br>U.S. Individual Income Tax Return (Form 1040)<br>Oklahoma Income Tax Return (Form 511) |          |  |  |  |  |  |
|                                                               | We suggest that you examine these returns carefully to fully acquaint yourself with all items contained therein to ensure that there are no omissions or misstatements.                                                       |          |  |  |  |  |  |

# STEP 7: E-Sign your IRS e-file Signature Authorization form

# Click on Sign here

|                                                                | Review tax return (2) Sign electronically                                                                                                    |          |
|----------------------------------------------------------------|----------------------------------------------------------------------------------------------------|----------|
| Please click the Sign Here button below to sign the pages. You | 've signed this page. Please click Next to continue. 3 / 4                                                                                                    | ← Next → |
|                                                                | 1007771M 10/23/2023 11:86 AM Pg 4                                                                                                    | ŕ        |
|                                                                | Form     88879     IRS e-file Signature Authorization       (Rev. January 2021)        ► ERO must obtain and retain completed Form 8879.         ► Go to www.irs.gov/Form8879 for the latest information.                                                                                                    |          |
|                                                                | Submission Identification Number (SID) to send my return to the IRS (a) an acknowledgement of receipt or reason for rejection of the transmission, (b) the reason for any delay in processing the return or refund, and (c) the date of any refund. If applicable, I authorize the U.S. Treasury and its designated Financial Agent to indite an ACH electronic funds withdrawal (direct debit) entry to the financial institution account indicated in the tax preparation software for payment of my federal taxes owed on this return and/or a payment of estimated tax, and the financial institution account indicated in the tax preparation software for a withorization is to remain in full force and effect until I notify the U.S. Treasury Financial Agent to terminate the authorization. To revoke (cancel) a payment, I must contact the U.S. Treasury Financial Agent to the financial institution to debit the entry to this account. This authorization is to remain in full force and effect until 1 notify the U.S. Treasury Financial Agent to terminate the authorization. To revoke (cancel) a payment, I must confidential information necessary to answer inquiries and resolve issues related to the payment of taxes to receive confidential information necessary to answer inquiries and resolve issues related to the payment. I further acknowledge that the |          |
|                                                                | personal identification number (PIN) below is my signature for the income tax return (original or amended) I am now authorizing and, if applicable, my Electronic Funds Withdrawal Consent.  Taxpayer's PIN: check one box only          I authorize       MINERT & ASSOCIATES       to enter or generate my PIN       93416       as my         ERO firm name       ERO firm name       to enter or generate my PIN       93416       as my         I will enter my PIN as my signature on the income tax return (original or amended) I am now authorizing.       Enter five digits, but don't enter all zeros         I will enter my PIN as my signature on the income tax return (original or amended) I am now authorizing. Check thi       If you are entering your own PIN and your return is filed using the Practitioner PIN method. The ERO must complete Part III below.                                                                                                    |          |
|                                                                | Your signature ▶                                                                                                    |          |

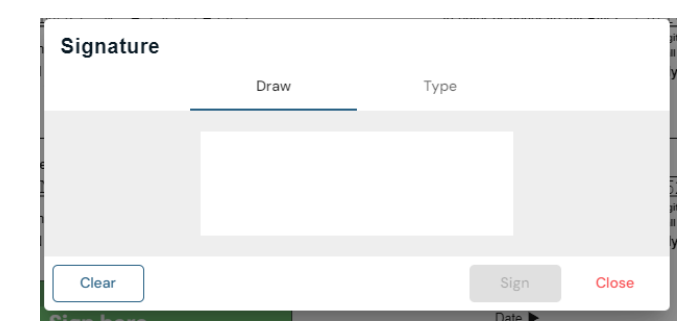

# Signature box pops up

STEP 8: You can either Type or Draw your signature.

Then click <u>Sign</u>

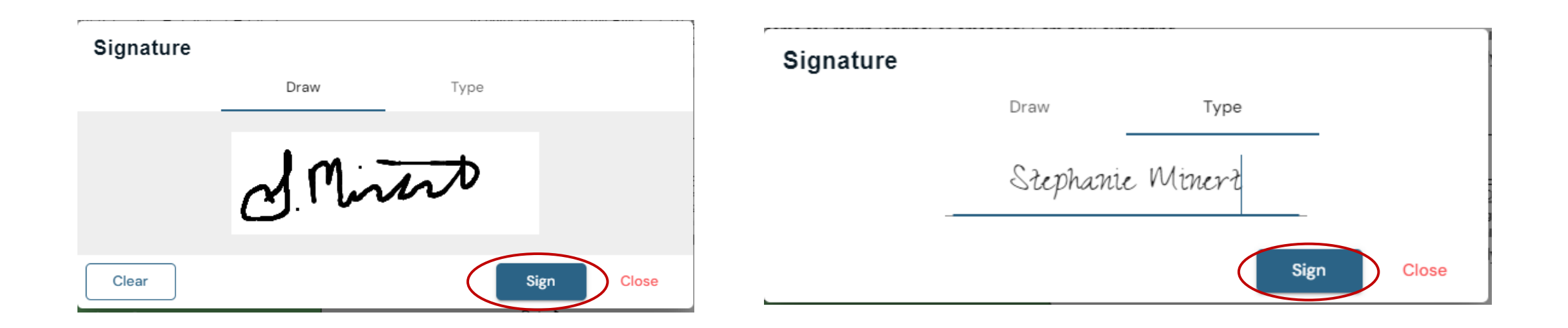

Note: If you pick draw, and is illegible, click clear and start again.

\*Make sure there is a <u>legible</u> signature before clicking Sign.

### Signature and date will appear. Click next if you have a state e-file authorization form

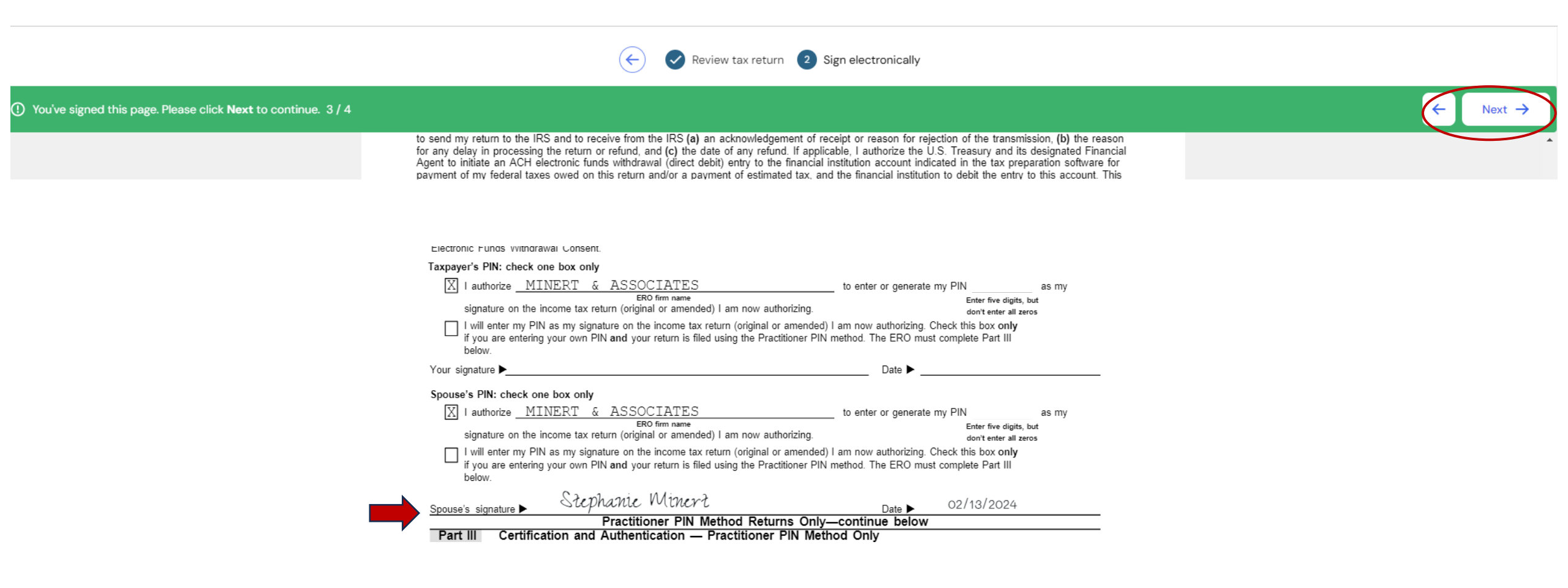

## Click sign here.

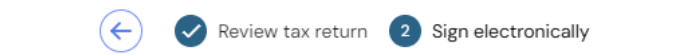

① Please click the Sign Here button below to sign the pages. You've signed this page. Please click Next to continue. 4/4

10077TM 10/23/2023 11:56 AM Pg 5

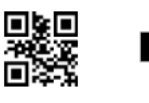

←

Oklahoma Individual Income Tax Declaration for Electronic Filing NOTE: Do not mail Oklahoma Tax Return - Form 511 or Form 511-NR. See instructions on Page 2 to determine if you are required to send Form 511-EF to the OTC. Form 511-EF

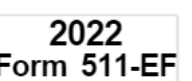

If I have filed a balance due return, I understand that if the Oklahoma Tax Commission (OTC) does not receive full and timely payment of my tax liability. I will remain liable for the tax liability and all applicable interest and penalties.

Under penalties of perjury, I declare I have compared the information contained on my return, with information I have provided to my Electronic Return Originator (ERO), and the amounts described in Part One above, agree with the amounts shown on the corresponding lines of my 2022 Oklahoma income tax return. To the best of my knowledge and belief, my return is true, correct, and complete. I consent that my return, including this declaration & accompanying schedules and statements, be sent to the OTC by my ERO.

In addition, by using a computer system and software to prepare and transmit my return electronically, I consent to the disclosure to the Oklahoma Tax Com-mission of all information pertaining to my use of the system and software and to the transmission of my tax return electronically.

| Sign  |                |      |    | Stephanie Minert                         | -   |      |
|-------|----------------|------|----|------------------------------------------|-----|------|
| Here: |                |      | _  | Sign here                                |     |      |
|       | Your Signature | Date | Sp | used 8 gname (Moint return, both must si | pn) | Date |

- Sign form and box appears saying Well Done! You've signed all pages.
- For Couples, second person still needs to sign-through their <u>own</u> email or their <u>own</u> portal account. Signer will not see the other person's signature, although all signatures are being collected.

| Review tax return 2 Sign electronically |                                                                                                    |                                                                                                    |                                                                                                    |                   |  |  |
|-----------------------------------------|----------------------------------------------------------------------------------------------------|----------------------------------------------------------------------------------------------------|----------------------------------------------------------------------------------------------------|-------------------|--|--|
| ① You've signed all the pages.          |                                                                                                    |                                                                                                    |                                                                                                    | Eack to Dashboard |  |  |
|                                         | 1098 E I33RD ST<br>City, State, ZIP<br>GLENPOOL                                                                                                    | OK 74033                                                                                                   | Total number of exemptions:                                                                                                    | *                 |  |  |
|                                         | PART ONE - TAX RETURN INFORMATION (WHOLE DOLLARS ONLY)         1       Oklahoma Adjusted Gross Income (511, Line 7) or<br>Adjusted Gross Income: All Sources (511-NR, Line 8)         2       Oklahoma Income Tax and Use Tax (511, Line 20 or 511-NR, Line 24)         3       Oklahoma Income Tax Payments and Credits (511, Line 32 or 511-NR, Line 33)         4       Refund (511, Line         5       Balance Due (511         For a balance due<br>balance due return<br>Internal Revenue C       Well Done!         *       *         *       *         *       *         *       *         *       *         *       *         *       *         *       *         *       *         *       *         *       *         *       *         *       *         *       *         *       *         *       *         *       *         *       *         *       *         *       *         *       *         *       *         *       *         *       *         * |                                                                                                    |                                                                                                    |                   |  |  |
|                                         | PART TWO - DEC<br><u>6a</u> I conse<br>If I have<br><u>6b</u> I author<br>entry to<br>and/or a                                                                                                    | You've signed all pages.<br>ase remind Tony Minert to sign the tax return, which has bee<br>email address. | me tax return.<br>nd.<br>withdrawal (direct debit)<br>res owed on this return<br>stronic payment of taxes to                                   |                   |  |  |
|                                         | If I have filed a balance c<br>will remain liable for the<br>Under penalties of perjun<br>nator (ERO), and the am<br>return. To the best of my knowledg                                                                                                    | Go to Dashboard<br>ge and belief, my return is true, correct, and complete, i consent the                  | ment of my tax liability, I<br>my Electronic Return Origi-<br>2 Oklahoma income tax<br>at my return, including this declaration & accompanying |                   |  |  |

Please remind Tony Minert to sign the tax return, which has been sent to his/her email address.

• When second person signs through his/her email or portal account, it will say Well Done! You've signed all pages.

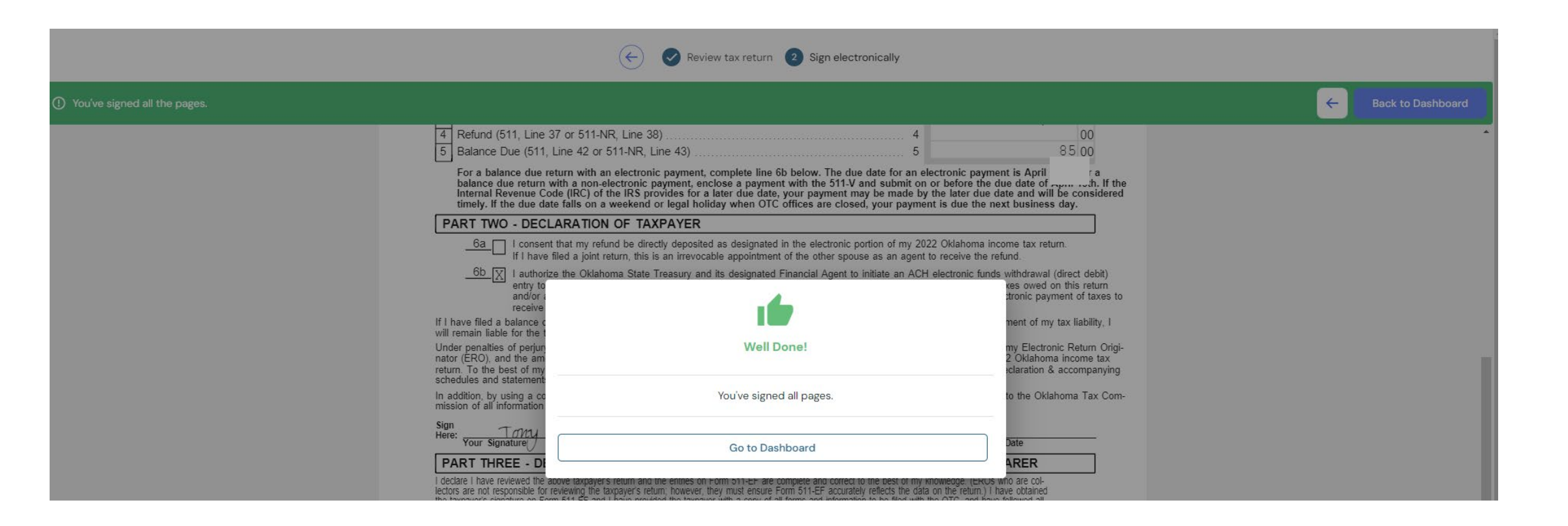

• E-file authorization form(s) will automatically be sent to Minert & Associates.

- Minert & Associates will receive an email notification saying you have finished signing your Tax Return.
- Please give us <u>several days</u> to process & send a confirmation email that we received your signed documents.
- We can always be contacted at <u>admin@minertcpas.com</u> or 918-742-1616.

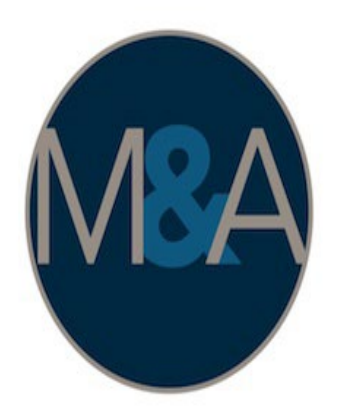

# Minert & Associates, PLLC

CERTIFIED PUBLIC ACCOUNTANTS

Relieving Your Financial Stress.

www.RelieveFinancialStress.com